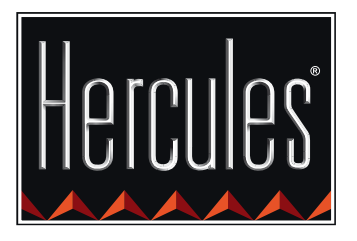

F

Hercules

di control AIR

# GUIDA RAPIDA ALL'USO DI DJ CONTROL AIR E DJUCED™

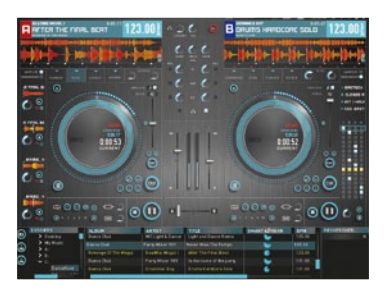

CONTROL

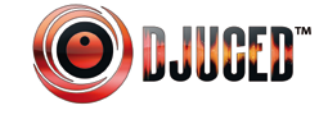

Ulteriori informazioni (forum, tutorial, video...) disponibili sul www.HERCULESDJMIXROOM.com

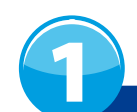

### **COLLEGAMENTO DI CUFFIE E ALTOPARLANTI**

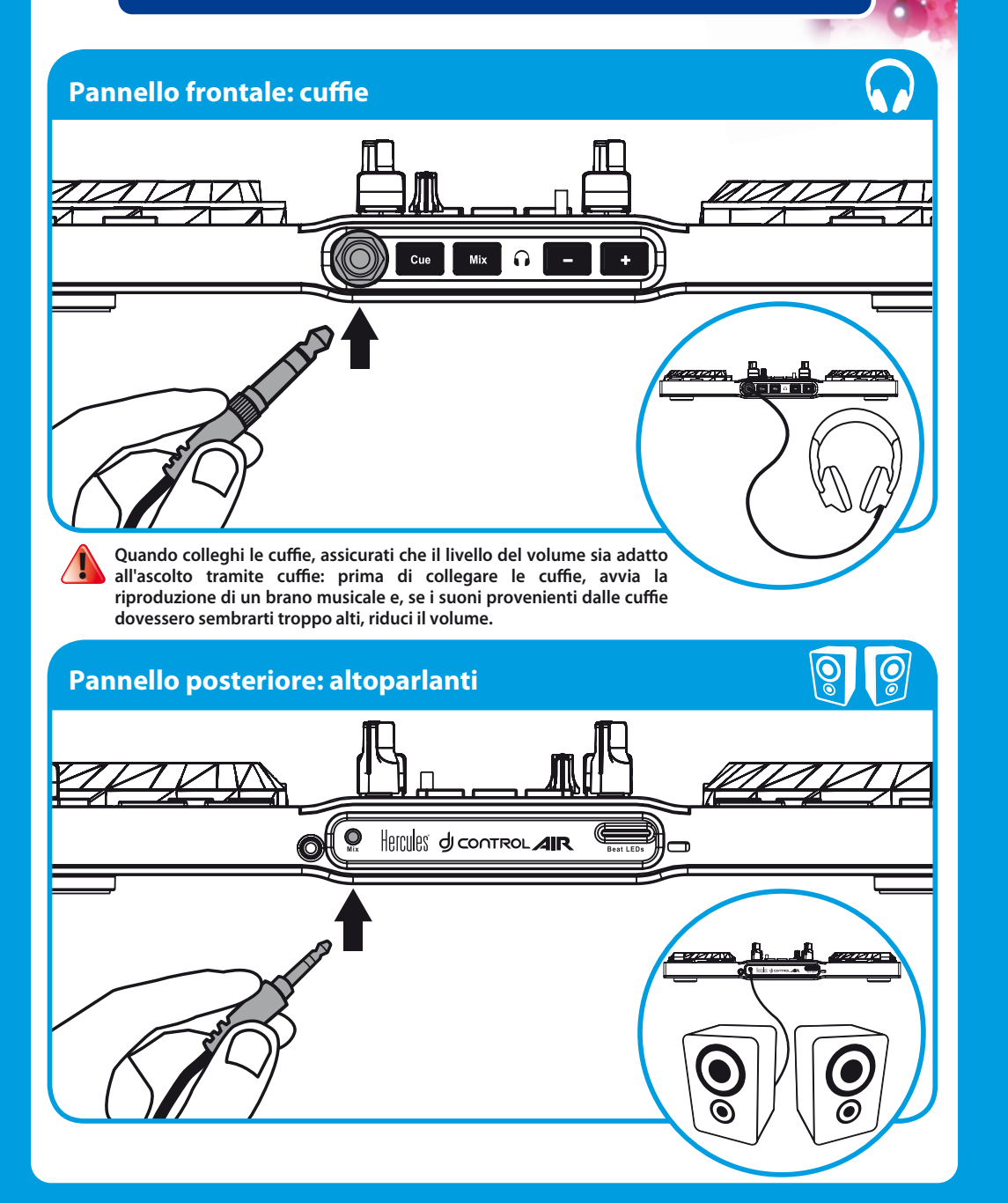

### CARICARE LA TUA MUSICA IN DJUCED™

Usa i seguenti pulsanti per navigare in cartelle e file.

Espandi/richiudi la

struttura ad albero

di una cartella:

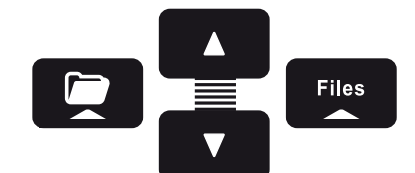

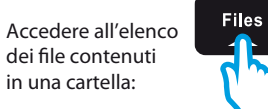

**2.1** Accedi alla risorsa del tuo computer contenente i tuoi file musicali.

Naviga nell'elenco

delle cartelle o tra

i file:

| 0   | DOSSIERS                                                                                      | AL BUM     | ARTIST      | TITLE      | матсн | BPM    | GENRE | RATING | RECHERCHER:   |
|-----|-----------------------------------------------------------------------------------------------|------------|-------------|------------|-------|--------|-------|--------|---------------|
|     | Explorer     Sound Libraries     Artist     Genre     All Songs     All Samples     Diavliste | Dance Club | Hard Club L | Dynamite m | 60%   | 121.98 | Dance |        | ×             |
|     |                                                                                               | Dance Club | Party Mixer | Never Miss | 60%   | 124.67 | Dance |        |               |
|     |                                                                                               | DJUCED Sa  | DJUCED      | Snare      | 0%    | 85.00  | Rock  |        |               |
|     |                                                                                               | Dance Over | Florence H  | Music And  | 60%   | 122.99 | Dance |        | D.HICFD"      |
|     |                                                                                               | Dance Club | R&B Under   | Rhythm &   | 40%   | 134.99 | Dance |        | DOOOLD        |
| Rea | dv                                                                                            |            |             |            |       |        |       |        | SHIPLE NEX #1 |

**2.2** Dopo aver evidenziato un brano, premi Load A per caricare la traccia nel banco A, oppure premi Load B per caricare la traccia nel banco B. DJUCED<sup>™</sup> analizza automaticamente i BPM (numero di beat al minuto) della traccia che hai caricato.

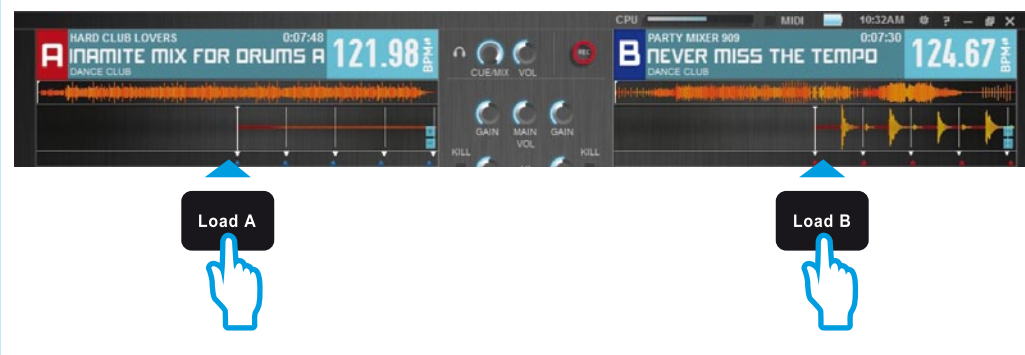

DJUCED<sup>™</sup> supporta i formati di file audio più diffusi: mp3, wav, wma, aac, aif...

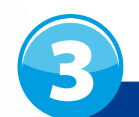

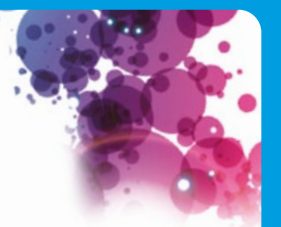

### ANTEPRIMA DI UN BRANO

L'ascolto in anteprima ti permette di preparare la prossima traccia da riprodurre (ovvero la traccia che seguirà il brano che stai attualmente facendo ascoltare al tuo pubblico). Puoi utilizzare l'anteprima per ottenere il beatmatch della prossima traccia da riprodurre, oppure per mettere in pausa la traccia in un punto ben preciso, in modo tale che la riproduzione parta esattamente dal quel punto. Oppure, puoi posizionare un Cue point, che ti permetterà di avviare la riproduzione della traccia da quel particolare punto (consulta per favore il capitolo 8 – POSIZIONAMENTO DI UN CUE POINT).

- **3.1** Stai riproducendo una traccia sul banco A e desideri ascoltare in anteprima il prossimo brano tramite il banco B.
- **3.2** Per ascoltare in anteprima la traccia nel banco B, dovrai prima abbassare completamente il fader del volume del banco B.

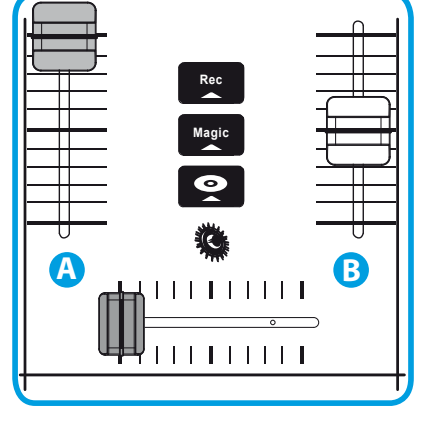

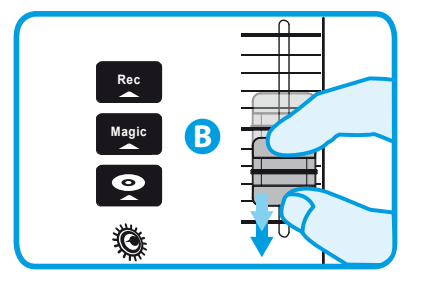

**3.3** Premi il pulsante 2 del banco B (ovvero del banco nel quale è caricata la traccia che desideri ascoltare in anteprima).

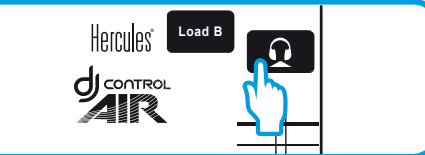

3.4 Prima di ascoltare il brano in anteprima, premi il pulsante 
 avendo già abbassato al minimo il fader del volume, il brano non potrà essere ascoltato dal pubblico – potrai farlo solo tu, tramite le tue cuffie. Regola il volume delle tue cuffie utilizzando i pulsanti 
 +

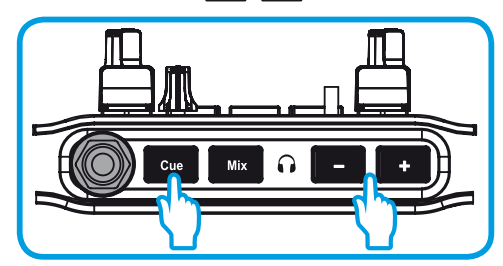

**3.5** Avvia l'ascolto in anteprima della traccia nel banco B. Prepara la traccia (regolane il beatmatch, inserisci un Cue point...).

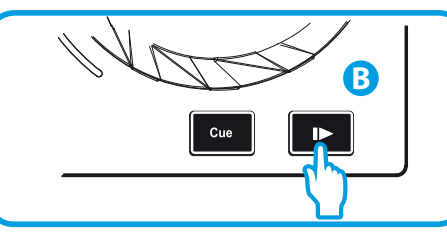

**3.6** Sincronizza i BPM (numero di beat al minuto) premendo il pulsante sme del banco B (1). Oppure puoi ottenere gli stessi BPM del banco A utilizzando il fader della tonalità (2).

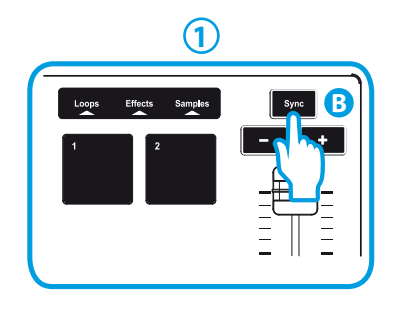

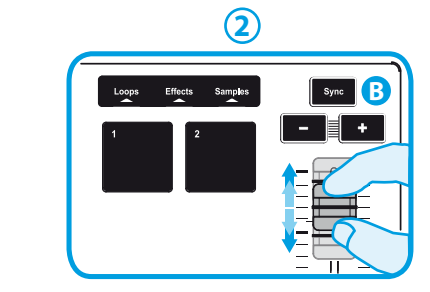

**3.7** Quando sarai pronto per far ascoltare la traccia nel banco B, alza progressivamente il fader del volume del banco B.

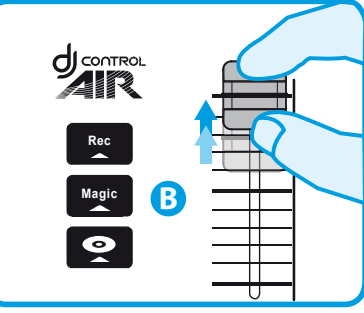

**3.8** Sposta progressivamente il crossfader verso il banco B, dove è stata caricata la traccia che ahi appena ascoltato in anteprima.

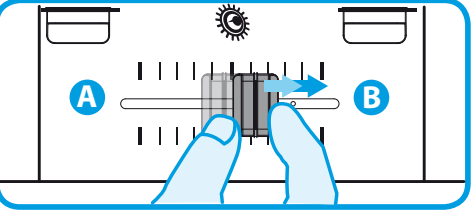

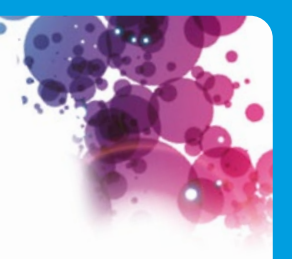

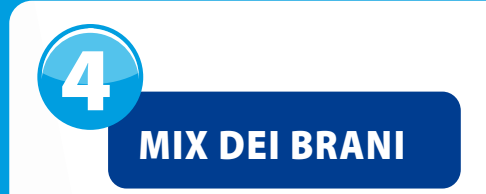

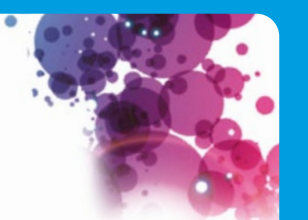

Mixare i brani significa collegare tra loro le canzoni, una in coda all'altra, senza salti o silenzi tra loro.

**4.1** Hai caricato una traccia in ogni banco (A e B). Avvia la riproduzione della traccia nel banco A.

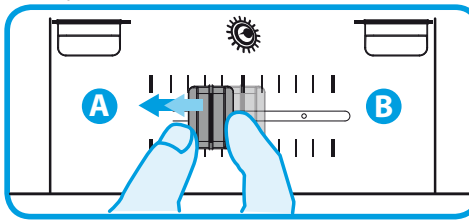

4.2 Sposta il crossfader in direzione del banco nel quale è stata caricata la traccia in riproduzione (in questo caso, verso sinistra).

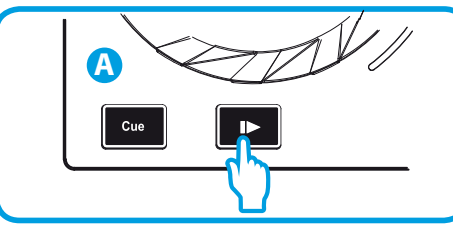

**4.3** Premi il pulsante **Mix** sul pannello frontale. L'audio che verrà riprodotto per il tuo pubblico tramite gli altoparlanti, sarà identico a quello ascoltato nelle tue cuffie. Regola il volume delle tue cuffie utilizzando i pulsanti – +

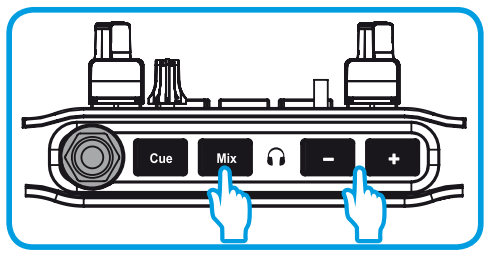

4.4 Prima che termini l'ascolto della traccia in riproduzione, avvia l'ascolto della traccia caricata neò banco B.

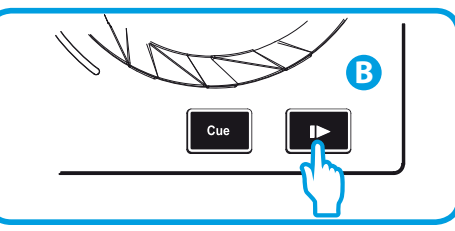

**4.5** Per ottenere una transizione con lo stesso tempo, sincronizza il BPM (numero di beat al minuto) della traccia che sei pronto per far ascoltare. Quindi, premi il pulsante since del banco B (1), in modo tale che i BPM di questa traccia corrisponderanno ai BPM della traccia che sta per terminare (sul banco A).

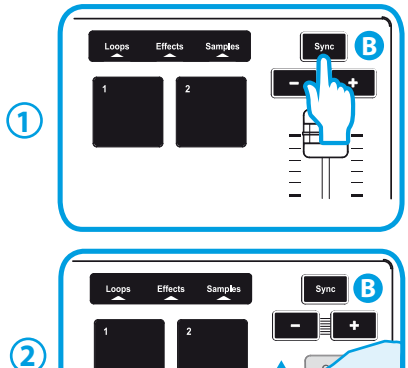

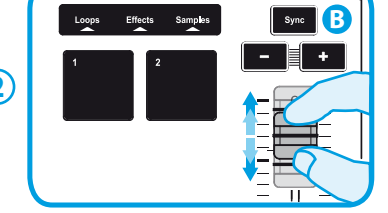

**4.6** Per effettuare la transizione, sposta progressivamente il crossfader verso il banco dal quale viene riprodotta la nuova traccia (in questo caso, verso destra).

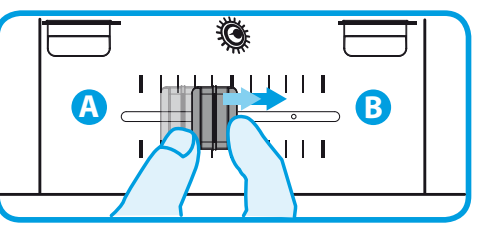

Quando mancano 30 secondi al termine della traccia, viene visualizzato un avviso che ti inviterà a prepararti ad avviare la riproduzione della traccia successiva.

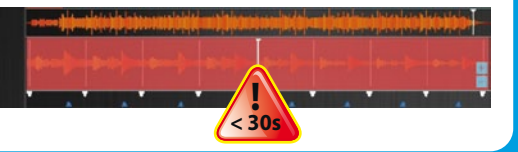

## **SCRATCHING DI UN BRANO**

5.1 Premi il pulsante 💽 per attivare la modalità Scratch.

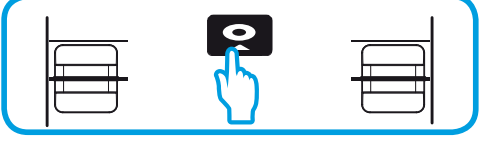

5.2 Avvia, ad esempio, la riproduzione di un brano caricato nel banco A.

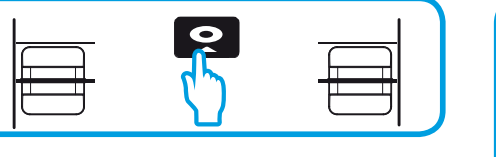

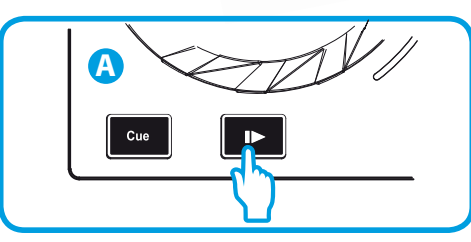

- 5.3 Appoggia la tua mano sulla manopola rotante del banco A, così come mostrato in figura.
- 5.4 Spingi leggermente verso il basso la manopola rotante...

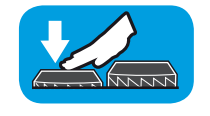

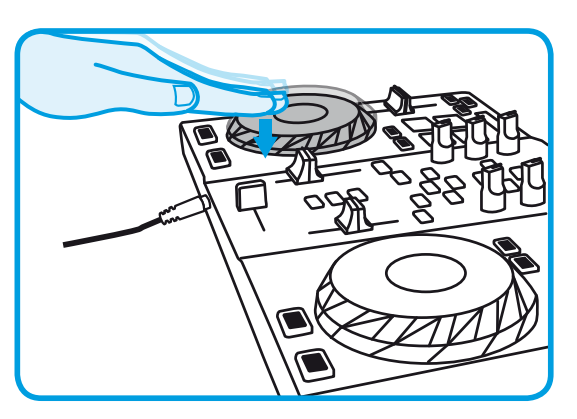

5.5 ... e muovi delicatamente la manopola rotante verso destra e poi verso sinistra, in successione.

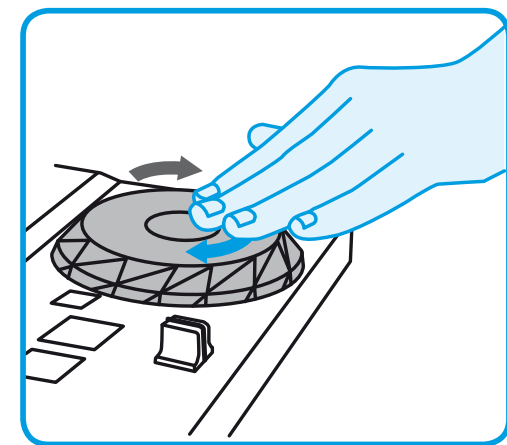

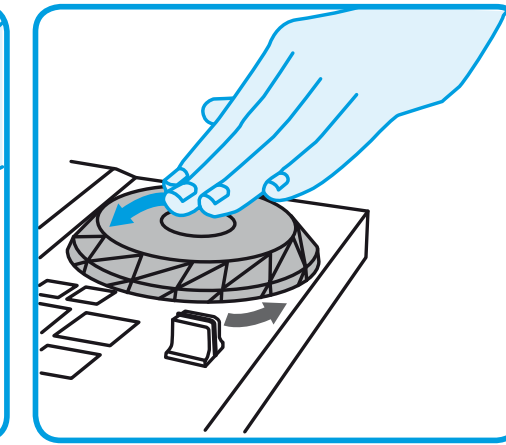

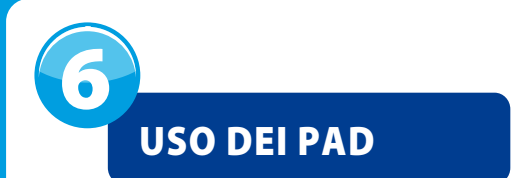

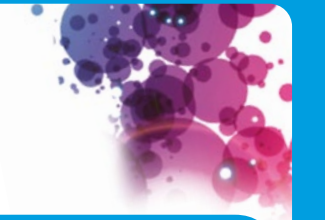

8 Pads

Effetti, loop e campionature vengono controllati tramite i pad.

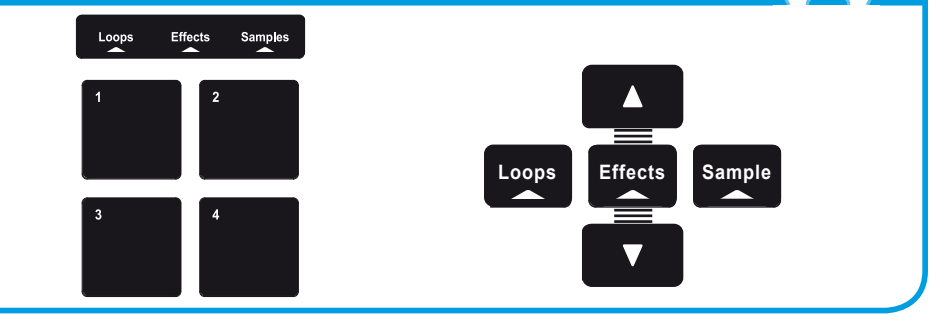

Tocca leggermente uno o più pad

#### 6.1 Applicare un effetto a una traccia caricata e in riproduzione

Premi il pulsante

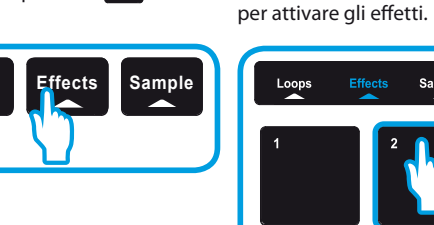

In DJUCED<sup>™</sup> verrà visualizzato l'effetto in questione, che verrà applicato alla traccia in riproduzione.

6.2 Riprodurre una campionatura sopra una traccia caricata e in riproduzione

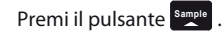

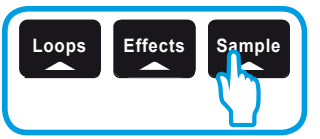

Tocca leggermente uno o più pad per attivare le campionature (un piccolo pezzo musicale o sonoro). Maggiore sarà la pressione esercitata sul pad, tanto più alto risulterà il volume della campionatura che verrà riprodotta. Quando una campionatura viene attivata tramite pad, il pad in questione rimane acceso per tutta la durata della campionatura: circa un secondo, per un suono breve, come un colpo di batteria; alcuni secondi, per una campionatura musicale (ad esempio).

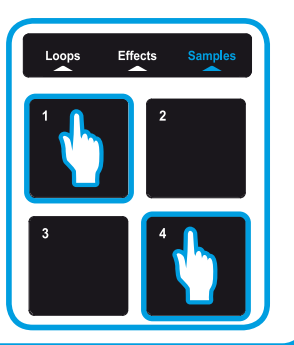

#### 6.3 Creare e ascoltare un loop da una traccia caricata e in riproduzione

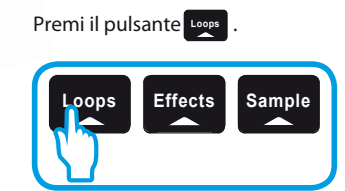

Durante l'ascolto di una traccia, tocca il pad 1 per creare l'inizio del loop (ovvero il punto "Loop in"), quindi tocca il pad 2 nel momento in cui desideri impostare la fine del loop (ovvero il punto "Loop out"). Sfrutta le linee verticali di DJUCED<sup>™</sup> (1 linea = 1 beat), oltre alla musica in fase di riproduzione, per poter individuare più facilmente il punto migliore per la fine del loop.

DJUCED<sup>™</sup> riprodurrà in loop una parte del brano. Tocca il pad 2 per uscire dal loop e ritornare al normale ascolto.

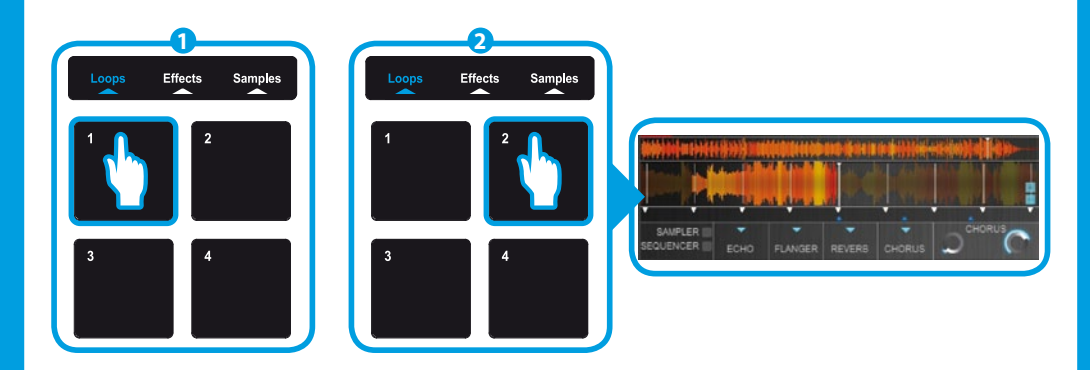

Tocca il pad 3 per dimezzare la durata del loop oppure premi il pad 4 per raddoppiare la durata del loop.

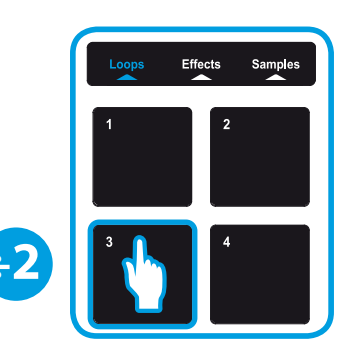

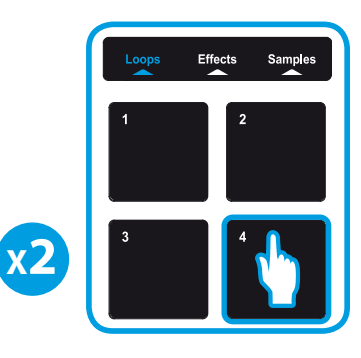

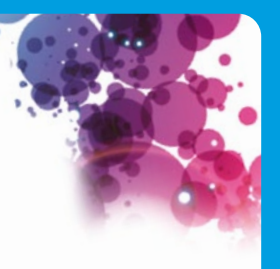

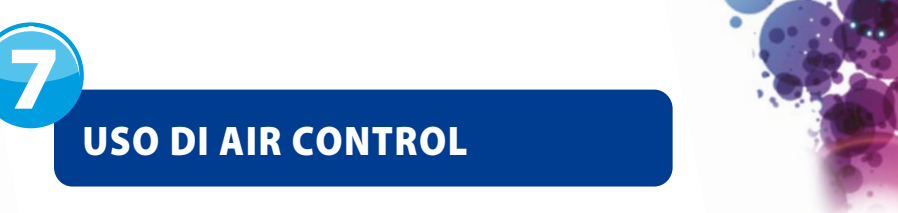

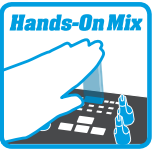

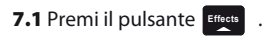

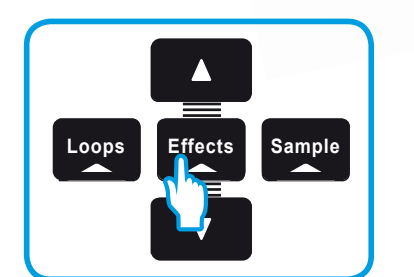

**SENSORE + PAD** 

**7.2** Tocca un pad e, tenendo premuto il pad stesso, muovi la tua mano al di sopra del sensore di prossimità per modulare l'effetto.

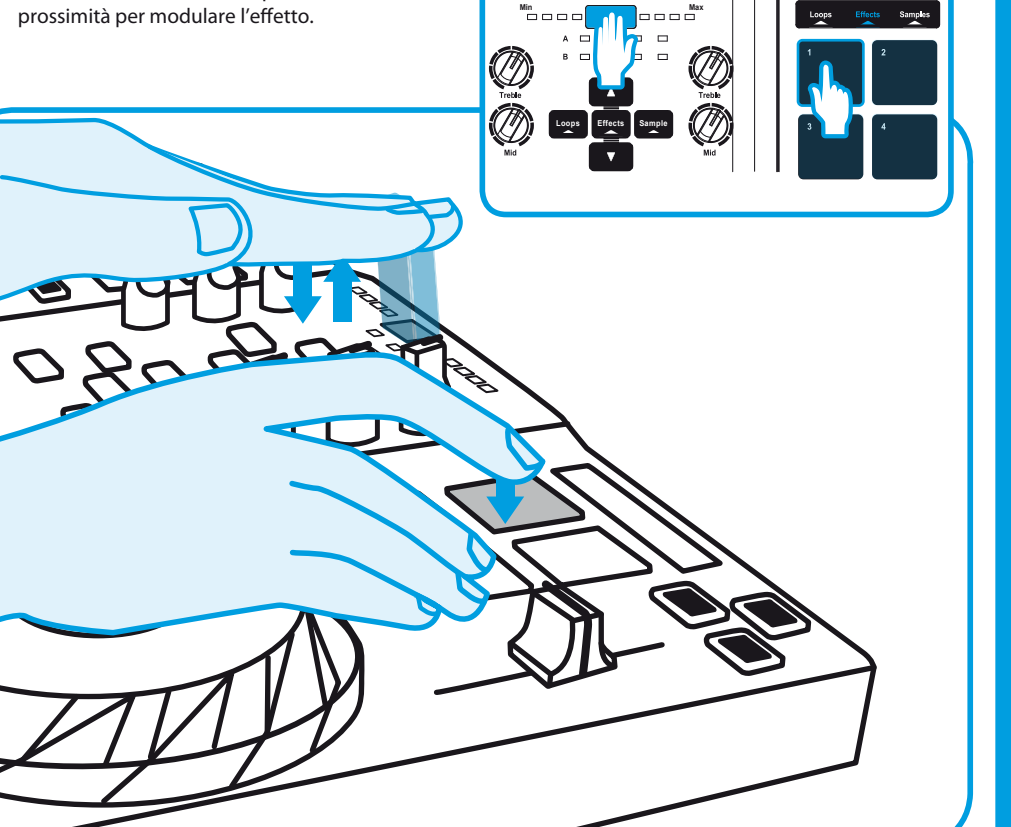

# **POSIZIONAMENTO DI UN CUE POINT**

Un Cue point è un segnaposto che puoi inserire in una traccia musicale. Ti permette di avviare la riproduzione del brano a partire da quel particolare punto.

**8.1** Premi il pulsante per inserire un Cue point nel brano caricato nel banco A, ad esempio.

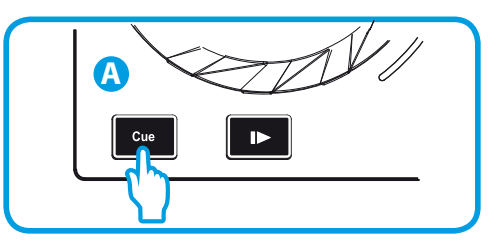

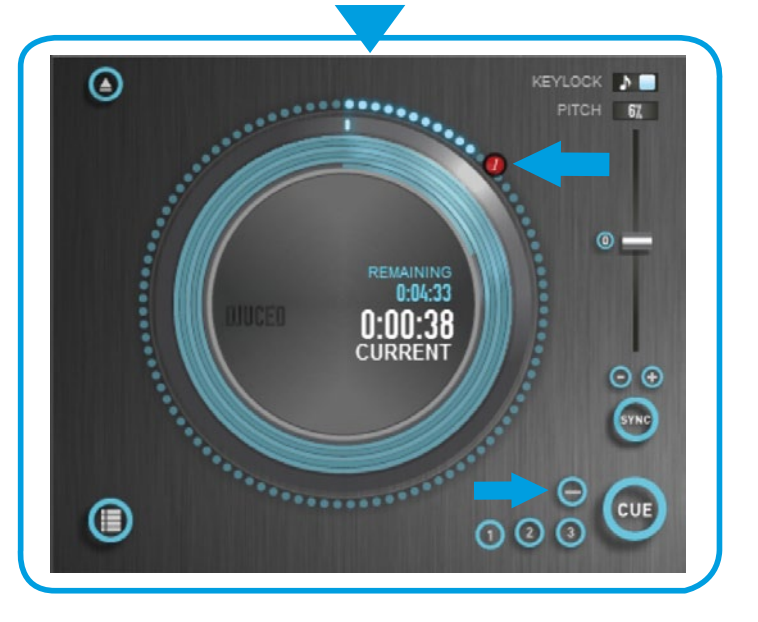

**8.2** Premi nuovamente il pulsante que per avviare la riproduzione a partire dal Cue point da te inserito nel brano.

Fai clic sul pulsante 🔵 (nel software DJUCED™) per eliminare il Cue point.

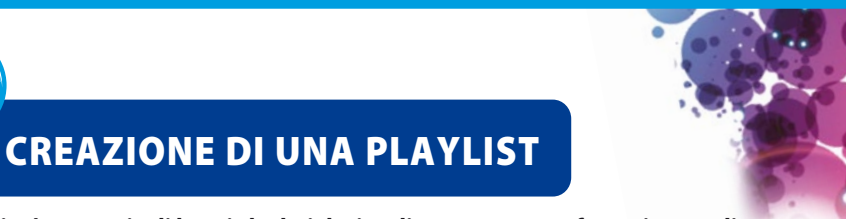

Una playlist è una serie di brani che hai deciso di raggruppare – facenti parte di uno stesso genere musicale (elettronica, rock...) o tematica (preferiti, festa, compleanno, anni '80...).

**9.1** Evidenzia una traccia che desideri aggiungere alla playlist, utilizzando questi pulsanti:

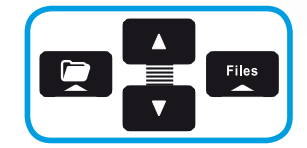

Sulla sinistra comparirà il pulsante (📋 .

| 0 | DOSSIERS                                            | ALBUM      | ARTIST      | TITLE        | MATCH | BPM    | GENRE      | RATING | RECHERCHER: |
|---|-----------------------------------------------------|------------|-------------|--------------|-------|--------|------------|--------|-------------|
| • | Explorer                                            | Dance Club | Drummer Boy | Drums Hard   | 0%    | 131.35 | Dance      |        | ×           |
|   | <ul> <li>Sound Libraries</li> <li>Artist</li> </ul> | DJUCED S   | DJUCED      | Kick         | 0%    |        | Rock       |        |             |
|   | > Genre                                             | Revenge Of | BeatMix Mo  | After The Fi | 0%    | 123.48 | Dance      |        |             |
|   | All Songs                                           | Ninja Tuna | Mr. Scruff  | Kalimba      | 100%  | 89.77  | Electronic |        | <u> </u>    |
|   | All Samples<br>Playlists                            | Dance Club | Techno mus  | Loops for th | 20%   | 94.78  | Dance      |        |             |

#### **9.2** Clicca sul pulsante i per creare una playlist. Dai un nome alla playlist, quindi clicca su OK.

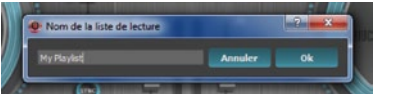

La nuova playlist comparirà nella cartella Playlists.

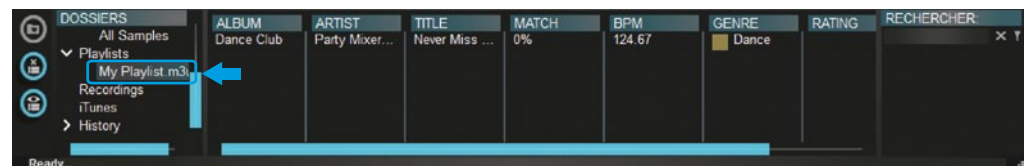

**9.3** Ritorna alla cartella contenente la tua musica, utilizzando questi pulsanti:

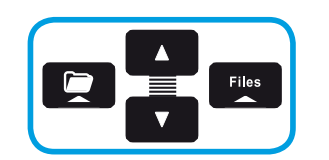

9.4 In DJUCED™, seleziona uno o più brani utilizzando il tuo mouse.
 Tenendo premuto il tasto SHIFT della tastiera del tuo computer, potrai selezionare più file consecutivi.
 Trascina i file selezionati nella playlist che hai creato (in questo caso, "My Playlist").

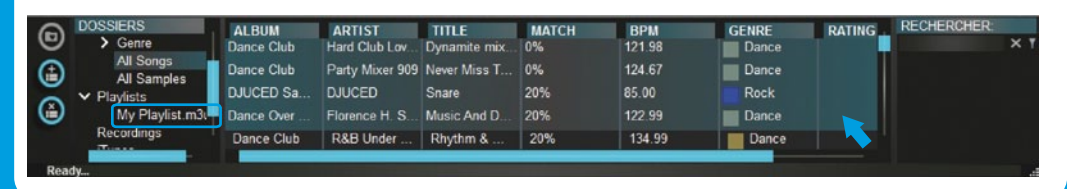

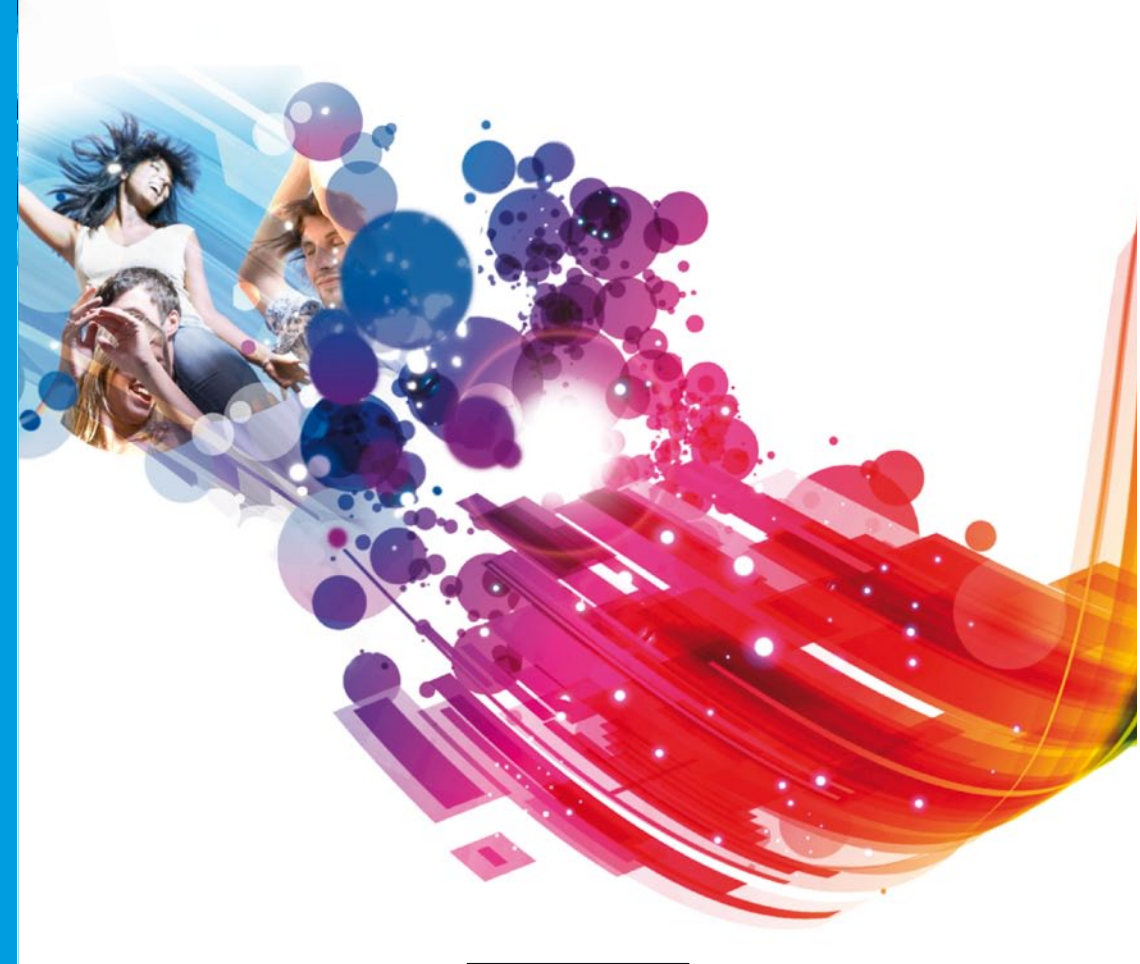

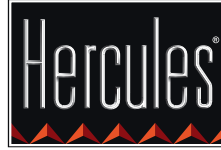

Hercules is a division of Guillemot Corporation